## How to Do – Accessing Sickness Reports in MyView

Following the roll out of the sickness module and ongoing developments, managers now have the facility to view two new sickness reports within their reporting widget, these are.

- Current Employee Sickness
- Completed Return to Work Interviews

If these are not visible on your dashboard, click on the 3 dots within the reporting widget and choose 'Sickness Reports'.

🖉 Edit dashboard

| Welcome | KATIE |  |
|---------|-------|--|
|         |       |  |

| My Pay :                                                                               | Leave Management 🚦                                                                                    | Authorisation :                                                                           | In Progress :                 |
|----------------------------------------------------------------------------------------|----------------------------------------------------------------------------------------------------|-------------------------------------------------------------------------------------------|-------------------------------|
| JAN<br>20 Your next pay date<br>is in 4 days<br>View Summary<br>View All Pay Documents | Holiday<br>61.61 Hours available<br>152.21 Hours taken                                                | You have nothing to authorise                                                             | You have no forms in progress |
| Payslip<br>E<br>21 Dec<br>Payslip<br>E<br>21 Nov<br>21 Nov<br>27 Unopened Docs V       | Bank Holidays<br>25.51 Hours available<br>29.59 Hours taken<br>Lieu - Booking<br>4.25 Hours available | Reporting Services :<br>Sickness Reports<br>Current Employee Sichnes<br>Comparison Strive |                               |
|                                                                                        | Request V                                                                                             | ,<br>,                                                                                    |                               |

Within the Current Employee Sickness report, you will see your employee's personal and post information including absence dates, absence reasons, total days and hours taken.

| Post Number | Post Title                       | Sickness Start<br>Date | Sickness End Date | LM Abs Reason<br>Long Desc            | LM Abs Reason<br>Type Long Desc | LM Abs Hdr Total<br>Days Taken | LM Abs Hdr Total<br>Hrs Taken |
|-------------|----------------------------------|------------------------|-------------------|---------------------------------------|---------------------------------|--------------------------------|-------------------------------|
| CCM111      | Human Resources Assistant        | 01-Aug-2022            | 01-Aug-2022       | Allergy                               | Allergy                         | 0.41                           | 3.00                          |
| CCM111      | Human Resources Assistant        | 02-Aug-2022            | 05-Aug-2022       | Allergy                               | Allergy                         | 4.00                           | 29.60                         |
| CCM103      | Human Resources Officer          | 02-Aug-2022            | 05-Aug-2022       | Dental / Oral                         | Dental Problems                 | 4.00                           | 29.60                         |
| CCM111      | Human Resources Assistant        | 08-Aug-2022            | 14-Aug-2022       | Allergy                               | Allergy                         | 6.00                           | 44.40                         |
| CCM111      | Human Resources Assistant        | 02-Sep-2022            | 09-Sep-2022       | Allergy                               | Allergy                         | 7.00                           | 51.80                         |
| CCM104      | Senior Human Resources Assistant | 30-Sep-2022            | 05-Oct-2022       | Eye Problems                          | Conjunctivitis                  | 5.00                           | 37.00                         |
| CCM103      | Human Resources Officer          | 30-Sep-2022            | 04-Nov-2022       | Injury / Fracture                     | Injury / Fracture -<br>Foot     | 0.00                           | 0.00                          |
| CCM121      | Senior Human Resources Assistant | 05-Oct-2022            | 07-Oct-2022       | Headache / Migraine<br>/ Neurological | Vertigo                         | 3.00                           | 22.20                         |
| CCM121      | Senior Human Resources Assistant | 26-Oct-2022            | 28-Oct-2022       | Eye Problems                          | Conjunctivitis                  | 3.00                           | 22.20                         |
| CCM116      | Human Resources Assistant        | 14-Dec-2022            | 14-Dec-2022       | Injury / Fracture                     | Injury / Fracture -             | 1.00                           | 10.00                         |

## Employee Sickness Absence Report (Current EEs)

As part of the report settings, you can select the 'Options' button (highlighted below in yellow) which will open the input controls table, here you can select to filter your report data by adjusting the filters for dates or employees.

To do this you can simply select an employee's name, select apply and press ok this will change your report to show only the selected employee's details. It is the same process if you wanted to amend the dates and show all employees who were absent in a particular month you simply amend the from / to date, click apply and ok.

| e Sickness Abs | Sence Report (current) Data refreshed 2023-01-17 at 14:06:01 43 |            |                   |
|----------------|-----------------------------------------------------------------|------------|-------------------|
| . ~ ~          | *)                                                              | - + 100% - | search report Q • |
|                | Employee Sickness Absence Report (Current EEs)                  |            |                   |
|                |                                                                 |            |                   |
|                |                                                                 |            |                   |
|                |                                                                 |            |                   |
|                |                                                                 |            |                   |
|                | Senior Human Resources Assistant 05                             | -Dec-2022  | 10-Dec-2          |
| Int            | out Controls                                                    |            |                   |
|                |                                                                 |            |                   |
| LΕ             |                                                                 |            | -                 |
|                | Emp End Date equals                                             |            |                   |
|                |                                                                 |            |                   |
|                | LM Abs Hdr End Date between                                     |            |                   |
|                | 2004-10-24 00:00:00                                             |            |                   |
|                | and                                                             |            |                   |
|                | 2024-03-24 00:00:00                                             |            |                   |
|                | Pore Stamone                                                    |            |                   |
|                | Available: 3 Selecte                                            | ed: 0      |                   |
|                | Search list                                                     | 0          |                   |
|                | JONES                                                           | ~          |                   |
|                | KILGALLON                                                       |            | - N               |
|                | MOLYNEUX                                                        |            |                   |
|                | ✓ Select All X Deselect All                                     | Invert     |                   |
|                |                                                                 |            |                   |
| 1 -            | Freedouse Number                                                |            |                   |
|                |                                                                 |            |                   |
|                |                                                                 |            |                   |

## **Completed Return to Work Interview Report**

This report will show an overview of return-to-work interviews that have been submitted. You will see employee information, the name of the manager who has submitted the form, outcome of meeting and date the form has been completed.

| RTWI's Completed Report Data refreshed 2023-01-17 at 16:49:07                                                                                                    |                                 |
|----------------------------------------------------------------------------------------------------|---------------------------------|
| B. B. 4 かの E                                                                                                    | + 100% → search report Q → ◀ ►  |
|                                                                                                    |                                 |
| RTWI's Completed                                                                                                    |                                 |
| MyView Form Emp MyView Form MyView Form MyView Form MyView Form MyForm Q Text MyForm Answer Va<br>No Surname First Forename Number Raiser Name MyForm Q Text MyForm Answer Va | e MyView Form<br>Submitted Date |
| 0000001957 Outcome of meeting: Absence will be mon                                                                                                    | red 19-Dec-2022                 |
|                                                                                                    |                                 |
|                                                                                                    |                                 |
|                                                                                                    |                                 |
|                                                                                                    |                                 |
|                                                                                                    |                                 |
|                                                                                                    |                                 |
| N                                                                                                    |                                 |
| hð.                                                                                                    |                                 |
|                                                                                                    |                                 |
|                                                                                                    |                                 |
|                                                                                                    |                                 |
|                                                                                                    |                                 |

By selecting the 'Options' button (highlighted below in yellow) you can select to filter your report data by adjusting the filters for employees or dates.

To do this you can simply select an employee's name, select apply and press ok this will change your report to show only the selected employee's return to work details. It is the same process if you wanted to amend the dates and show all employees who had a return-to-work interview in a particular month you can simply amend the from / to date, click apply and ok.

| se Sickness Absence Report (current) Data refreshed 2023-01-17 a | t 14:06:01 <b>63</b> | -                           | - + 100% • search report Q • |
|------------------------------------------------------------------|----------------------|-----------------------------|------------------------------|
|                                                                  | Employee Sickness A  | bsence Report (Current EEs) |                              |
| Senior Human Resou                                               | rces Assistant       | 05-Dec-202                  | 2 10-Dec-2                   |
| Input Controls                                                   |                      |                             |                              |
| Emp End Date equa                                                | Is                   |                             | ^                            |
|                                                                  |                      |                             |                              |
| LM Abs Hdr End Dat                                               | te between           |                             |                              |
| 2004-10-24 00:00:0                                               | 2004-10-24 00:00:00  |                             |                              |
| and                                                              |                      |                             |                              |
| 2024-03-24 00:00:0                                               | 0                    |                             |                              |
| Pers Surname                                                     |                      |                             |                              |
| Available                                                        | : 3                  | Selected: 0                 |                              |
| Search list                                                      |                      |                             | Q                            |
| JONES                                                            |                      |                             |                              |
| KILGALLON                                                        |                      |                             |                              |
| ✓ Select All                                                     | × Deselect Al        | I Invert                    |                              |
| P                                                                |                      |                             |                              |
| Apply OK                                                         | Reset Can            | cel Save                    | 11                           |